# 使用Microsoft IAS為L2TP配置Cisco IOS和 Windows 2000客戶端

目錄

簡介 必要條件 需求 採用元件 慣例 設定 網路圖表 為Microsoft IAS配置Windows 2000高級伺服器 設定RADIUS使用者端 在IAS上配置使用者 將遠端訪問策略應用於Windows使用者 為L2TP配置Windows 2000客戶端 為Windows 2000客戶端禁用IPSec 配置Cisco IOS for L2TP 啟用加密 debug和show命令 分割通道 疑難排解 問題1:未禁用IPSec 問題2:錯誤789 問題3:通道驗證問題 相關資訊

# <u>簡介</u>

本文提供如何使用Microsoft的Internet身份驗證伺服器(IAS)為第2層隧道協定(L2TP)配置Cisco IOS®軟體和Windows 2000客戶端的說明。

請參閱<u>Windows 2000/XP PC和PIX/ASA 7.2之間的L2TP Over IPsec使用預共用金鑰配置示例</u>,以 瞭解有關如何使用預共用金鑰和Microsoft Windows 2003 IAS RADIUS伺服器進行使用者身份驗證 來將遠端Microsoft Windows 2000/2003和XP客戶端的L2TP over IPsec配置到PIX安全裝置公司辦 公室的更多資訊。

有關如何使用加密方法將L2TP over IPSec從遠端Microsoft Windows 2000和XP客戶端配置到公司 站點的詳細資訊,請參閱<u>使用預共用金鑰將L2TP over IPSec從Windows 2000或XP客戶端配置到</u> <u>Cisco VPN 3000系列集中器</u>。

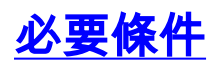

### <u>需求</u>

本文件沒有特定先決條件。

### <u>採用元件</u>

本文中的資訊係根據以下軟體和硬體版本:

- Microsoft IAS可選元件安裝在帶有Active Directory的Microsoft 2000高級伺服器上
- Cisco 3600路由器
- Cisco IOS軟體版本c3640-io3s56i-mz.121-5.T

本文中的資訊是根據特定實驗室環境內的裝置所建立。文中使用到的所有裝置皆從已清除(預設))的組態來啟動。如果您的網路正在作用,請確保您已瞭解任何指令可能造成的影響。

### <u>慣例</u>

如需文件慣例的詳細資訊,請參閱<u>思科技術提示慣例。</u>

# <u>設定</u>

本節提供用於設定本文件中所述功能的資訊。

註:使用Command Lookup Tool(僅限註冊客戶)查詢有關本文檔中使用的命令的更多資訊。

### 網路圖表

本檔案會使用以下網路設定:

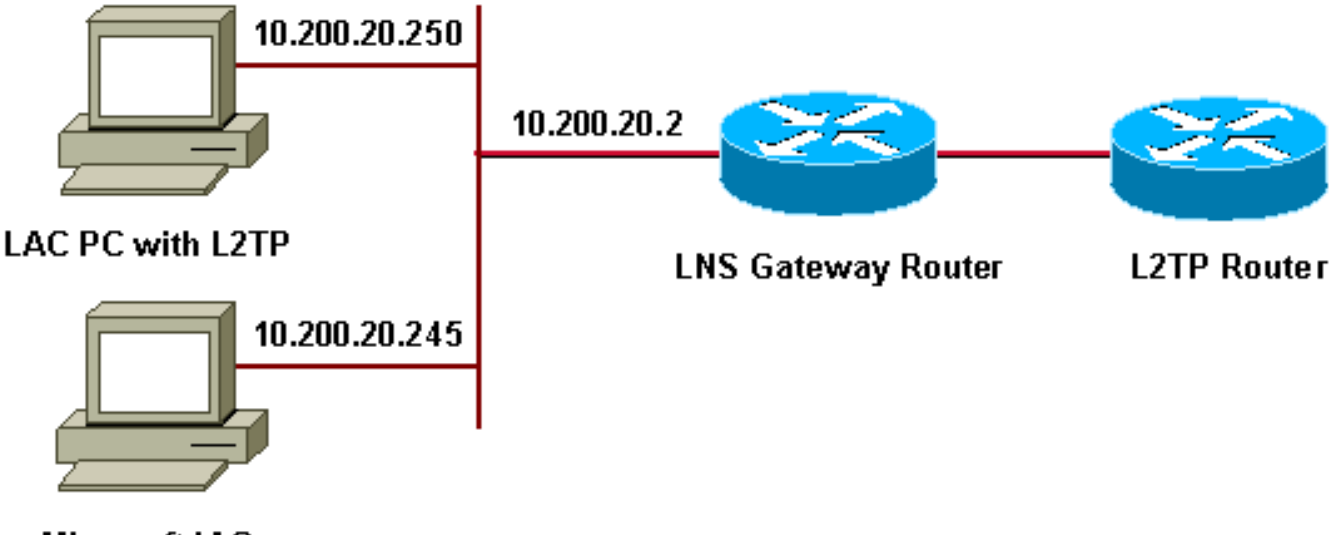

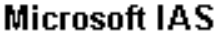

- •網關路由器:192.168.1.2~192.168.1.254
- LNS :172.16.10.1 ~ 172.16.10.1

## 為Microsoft IAS配置Windows 2000高級伺服器

確保已安裝Microsoft IAS。要安裝Microsoft IAS,請以管理員身份登入並完成以下步驟:

- 1. 在Network Services下,驗證是否已清除所有覈取方塊。
- 2. 選中Internet Authentication Server(IAS)覈取方塊,然後按一下OK。
- 3. 在「Windows元件」嚮導中,按一下**下一步**。如果出現提示,請插入Windows 2000 CD。
- 4. 複製所需檔案後,按一下完成,然後關閉所有視窗。您無需重新啟動。

# <u>設定RADIUS使用者端</u>

請完成以下步驟:

- 1. 在**管理工具**中,開啟Internet Authentication Server Console,然後按一下Clients。
- 2. 在Friendly Name框中,輸入網路訪問伺服器(NAS)的IP地址。
- 3. 按一下「Use This IP」。
- 4. 在「Client-Vendor」下拉式清單中,確保選擇「RADIUS Standard」。
- 5. 在Shared Secret和Confirm Shared Secret框中,輸入密碼,然後按一下Finish。
- 6. 在控制檯樹中,按一下右鍵Internet Authentication Service,然後按一下Start。
- 7. 關閉控制檯。

# 在IAS上配置使用者

與CiscoSecure不同,Windows 2000遠端身份驗證撥入使用者伺服器(RADIUS)使用者資料庫與 Windows使用者資料庫緊密繫結。

- 如果在Windows 2000伺服器上安裝了Active Directory,請從Active Directory使用者和電腦建立 新撥號使用者。
- 如果尚未安裝Active Directory,則可以使用管理工具中的本地使用者和組來建立新使用者。

### 在Active Directory中配置使用者

完成以下步驟,以便使用Active Directory配置使用者:

- 1. 在「Active Directory Users and Computers」控制檯中,展開域。
- 2. 按一下右鍵Users Scroll以選擇New User。
- 3. 建立一個名為tac的新使用者。
- 4. 在Password和Confirm Password對話方塊中輸入您的密碼。
- 5. 清除User Must Change Password at Next Logon選項,然後按一下Next。
- 6. 開啟使用者tac的屬性框。切換到Dial-in頁籤。
- 7. 在Remote Access Permission(Dial-in or VPN)下,按一下Allow Access,然後按一下OK。

配置使用者(如果未安裝Active Directory)

完成以下步驟,在未安裝Active Directory的情況下配置使用者:

- 1. 在Administrative Tools中,按一下Computer Management。
- 2. 展開Computer Management控制檯,然後按一下Local Users and Groups。
- 3. 按一下右鍵Users Scroll以選擇New User。
- 4. 在密碼和確認密碼對話方塊中輸入密碼。
- 5. 清除User Must Change Password at Next Logon選項,然後按一下Next。
- 6. 開啟新使用者tac的屬性框。切換到Dial-in頁籤。
- 7. 在Remote Access Permission(Dial-in or VPN)下,按一下Allow Access,然後按一下OK。

# <u>將遠端訪問策略應用於Windows使用者</u>

完成以下步驟以應用遠端訪問策略:

- 1. 在Administrative Tools中,開啟Internet Authentication Server控制檯,然後按一下Remote Access Policies。
- 2. 按一下Specify the Conditions to Match上的Add按鈕並新增Service-type。選擇可用型別作為 Framed。將其新增到所選型別,然後按**確定**。
- 3. 按一下Specify the Conditions to Match上的Add按鈕並新增Framed Protocol。選擇可用型別為 PPP。將其新增到所選型別,然後按**確定**。
- 4. 按一下Specify the Conditions to Match上的Add按鈕並新增Windows-Groups,以新增使用者 所屬的Windows組。選擇組並將其新增到所選型別。按OK。
- 5. 在Allow Access if Dial-in Permission is Enabled Properties上,選擇Grant Remote Access Permission。
- 6. 關閉控制檯。

# 為L2TP配置Windows 2000客戶端

完成以下步驟,以便為L2TP配置Windows 2000客戶端:

- 在Start Menu中選擇Settings,然後執行以下路徑之一:控制面板>網路和撥號連線或網路和撥 號連線>新建連線
- 2. 使用嚮導建立名為**L2TP**的連線。此連線通過Internet連線到專用網路。您還需要指定L2TP隧道 網關的IP地址或名稱。
- 3. 新連線出現在「Control Panel(控制面板)」下的「Network and Dial-up Connections(網路 和撥號連線)」視窗中。在此處,按一下右鍵編輯屬性。
- 4. 在Networking頁籤下,確保Type Of Server I Am Calling設定為L2TP。
- 5. 如果計畫通過本地池或DHCP從網關為此客戶端分配動態內部地址,請選擇TCP/IP協定。確保將客戶端配置為自動獲取IP地址。您也可以自動發出DNS資訊。Advanced按鈕允許您定義靜態WINS和DNS資訊。Options頁籤允許您關閉IPSec,或為連線分配不同的策略。在安全頁籤下,您可以定義使用者身份驗證引數,例如PAP、CHAP或MS-CHAP或Windows域登入。
- 6. 配置連線後,您可以按兩下該連線以啟動登入螢幕,然後點選**連線**。

# <u>為Windows 2000客戶端禁用IPSec</u>

- 1. 編輯剛建立的撥號連線L2TP的屬性。按一下右鍵新連線L2TP以獲取L2TP Properties視窗。
- 2. 在「Networking」頁籤下,按一下「Internet Protocol(TCP/IP)properties」。按兩下 Advanced頁籤。轉到**選項**索引標籤,按一下IP**安全性屬性**,如果選擇Do not use IPSEC,請 將其雙重檢查。
- 注意:Microsoft Windows 2000客戶端具有預設遠端訪問和策略代理服務,預設情況下會為L2TP流

量建立策略。此預設策略不允許沒有IPSec和加密的L2TP流量。您可以通過編輯Microsoft客戶端登 錄檔編輯器來禁用Microsoft預設行為。本節提供了編輯Windows登錄檔和為L2TP流量禁用IPSec預 設策略的過程。有關編輯Windows登錄檔的資訊,請參閱Microsoft文檔。

使用登錄檔編輯器(Regedt32.exe)新增新的登錄檔項以禁用IPSec。有關詳細資訊,請參閱 Microsoft的文檔或Regedt32.exe的Microsoft幫助主題。

您必須將ProhibitIpSec登錄檔值新增到L2TP或IPSec連線的每個基於Windows 2000的終端電腦,以 防止建立L2TP和IPSec流量的自動過濾器。當ProhibitIpSec登錄檔值設定為1時,基於Windows 2000的電腦不會建立使用CA身份驗證的自動過濾器。而是檢查本地或Active Directory IPSec策略。 若要將ProhibitIpSec登錄檔值新增到基於Windows 2000的電腦,請使用Regedt32.exe在登錄檔中 查詢此項:

HKEY\_LOCAL\_MACHINE\System\CurrentControlSet\Services\Rasman\Parameters 將此登錄檔值新增到此項:

Value Name: ProhibitIpSec Data Type: REG\_DWORD Value: 1

**注意:**要使更改生效,必須重新啟動基於Windows 2000的電腦。有關詳細資訊,請參閱以下 Microsoft文章:

- Q258261 禁用用於L2TP的IPSEC策略
- Q240262 如何使用預共用金鑰配置L2TP/IPSec連線

## 配置Cisco IOS for L2TP

這些配置概括了沒有IPSec的L2TP所需的命令。此基本配置工作正常後,您還可以配置IPSec。

| 安琪拉                                                      |
|----------------------------------------------------------|
|                                                          |
| Building configuration                                   |
| Current configuration : 1595 bytes                       |
| !                                                        |
| version 12.1                                             |
| no service single-slot-reload-enable                     |
| service timestamps debug datetime msec                   |
| service timestamps log datetime msec                     |
| no service password-encryption                           |
| !                                                        |
| hostname angela                                          |
| 1                                                        |
| logging rate-limit console 10 except errors              |
| ! Enable AAA services here. aaa new-model aaa            |
| authentication login default group radius local aaa      |
| authentication login console none aaa authentication ppp |
| default group radius local aaa authorization network     |
| default group radius local enable password ww ! memory-  |
| size iomem 30 ip subnet-zero ! ! no ip finger no ip      |
| domain-lookup ip host rund 172.17.247.195 ! ip audit     |
| notify log ip audit po max-events 100 ip address-pool    |
| local ! ! ! Enable VPN/VPDN services and define          |
| groups and ! specific variables required for the         |
| group. vpdn enable no vpdn logging ! vpdn-group          |

L2TP\_Windows 2000Client !--- Default L2TP VPDN group. !--- Allow the Router to accept incoming requests. acceptdialin protocol L2TP virtual-template 1 no L2TP tunnel authentication !--- Users are authenticated at the NAS or LNS !--- before the tunnel is established. This is not !--- required for client-initiated tunnels. ! ! call rsvp-sync ! ! ! ! ! ! controller E1 2/0 ! ! interface Loopback0 ip address 172.16.10.100 255.255.255.0 ! interface Ethernet0/0 ip address 10.200.20.2 255.255.255.0 half-duplex ! interface Virtual-Template1 ip unnumbered Loopback0 peer default ip address pool default ppp authentication ms-chap ! ip local pool default 172.16.10.1 172.16.10.10 ip classless ip route 0.0.0.0 0.0.0.0 10.200.20.1 ip route 192.168.1.0 255.255.255.0 10.200.20.250 no ip http server ! radiusserver host 10.200.20.245 auth-port 1645 acct-port 1646 radius-server retransmit 3 radius-server key cisco ! dial-peer cor custom ! ! ! ! ! line con 0 exec-timeout 0 0 login authentication console transport input none line 33 50 modem InOut line aux 0 line vty 0 4 exec-timeout 0 0 password ww ! end angela# \*Mar 12 23:10:54.176: L2TP: I SCCRQ from RSHANMUG-W2K1.cisco.com tnl 5 \*Mar 12 23:10:54.176: Tnl 8663 L2TP: New tunnel created for remote RSHANMUG-W2K1.cisco.com, address 192.168.1.56 \*Mar 12 23:10:54.176: Tnl 8663 L2TP: O SCCRP to RSHANMUG-W2K1.cisco.com tnlid 5 \*Mar 12 23:10:54.180: Tnl 8663 L2TP: Tunnel state change from idle to waitctl-reply \*Mar 12 23:10:54.352: Tnl 8663 L2TP: I SCCCN from RSHANMUG-W2K1.cisco.com tnl 5 \*Mar 12 23:10:54.352: Tnl 8663 L2TP: Tunnel state change from wait-ctl-reply to established \*Mar 12 23:10:54.352: Tnl 8663 L2TP: SM State established \*Mar 12 23:10:54.356: Tnl 8663 L2TP: I ICRQ from RSHANMUG-W2K1.cisco.com tnl 5 \*Mar 12 23:10:54.356: Tnl/Cl 8663/44 L2TP: Session FS enabled \*Mar 12 23:10:54.356: Tnl/Cl 8663/44 L2TP: Session state change from idle to wait-connect \*Mar 12 23:10:54.356: Tnl/Cl 8663/44 L2TP: New session created \*Mar 12 23:10:54.356: Tnl/Cl 8663/44 L2TP: O ICRP to RSHANMUG-W2K1.cisco.com 5/1 \*Mar 12 23:10:54.544: Tnl/Cl 8663/44 L2TP: I ICCN from RSHANMUG-W2K1.cisco.com tnl 5, cl 1 \*Mar 12 23:10:54.544: Tnl/Cl 8663/44 L2TP: Session state change from wait-connect to established \*Mar 12 23:10:54.544: Vil VPDN: Virtual interface created for \*Mar 12 23:10:54.544: Vil PPP: Phase is DOWN, Setup [0 sess, 0 load] \*Mar 12 23:10:54.544: Vil VPDN: Clone from Vtemplate 1 filterPPP=0 blocking \*Mar 12 23:10:54.620: Tnl/Cl 8663/44 L2TP: Session with no hwidb \*Mar 12 23:10:54.624: %LINK-3-UPDOWN: Interface Virtual-Access1, changed state to up \*Mar 12 23:10:54.624: Vil PPP: Using set call direction \*Mar 12 23:10:54.624: Vil PPP: Treating connection as a callin \*Mar 12 23:10:54.624: Vil PPP: Phase is ESTABLISHING, Passive Open [0 sess, 0 load] \*Mar 12 23:10:54.624: Vi1 LCP: State is Listen \*Mar 12 23:10:54.624: Vil VPDN: Bind interface direction=2 \*Mar 12 23:10:56.556: Vil LCP: I CONFREQ [Listen] id 1 len 44 \*Mar 12 23:10:56.556: Vi1 LCP: MagicNumber 0x595E7636 (0x0506595E7636) \*Mar 12 23:10:56.556: Vi1 LCP: PFC (0x0702) \*Mar 12 23:10:56.556: Vil LCP: ACFC (0x0802) \*Mar 12 23:10:56.556: Vi1 LCP: Callback 6 (0x0D0306) \*Mar 12 23:10:56.556: Vil LCP: MRRU 1614 (0x1104064E) \*Mar 12 23:10:56.556: Vil LCP: EndpointDisc 1 Local \*Mar 12 23:10:56.556: Vil LCP: (0x1317012E07E41982EB4EF790F1BF1862) \*Mar 12

23:10:56.556: Vi1 LCP: (0x10D0AC0000002) \*Mar 12 23:10:56.556: Vil AAA/AUTHOR/FSM: (0): LCP succeeds trivially \*Mar 12 23:10:56.556: Vil LCP: O CONFREQ [Listen] id 1 len 15 \*Mar 12 23:10:56.556: Vil LCP: AuthProto MS-CHAP (0x0305C22380) \*Mar 12 23:10:56.556: Vil LCP: MagicNumber 0x4E1B09B8 (0x05064E1B09B8) \*Mar 12 23:10:56.560: Vil LCP: O CONFREJ [Listen] id 1 len 34 \*Mar 12 23:10:56.560: Vi1 LCP: Callback 6 (0x0D0306) \*Mar 12 23:10:56.560: Vil LCP: MRRU 1614 (0x1104064E) \*Mar 12 23:10:56.560: Vil LCP: EndpointDisc 1 Local \*Mar 12 23:10:56.560: Vil LCP: (0x1317012E07E41982EB4EF790F1BF1862) \*Mar 12 23:10:56.560: Vil LCP: (0x10D0AC0000002) \*Mar 12 23:10:56.700: Vil LCP: I CONFACK [REQsent] id 1 len 15 \*Mar 12 23:10:56.700: Vil LCP: AuthProto MS-CHAP (0x0305C22380) \*Mar 12 23:10:56.704: Vi1 LCP: MagicNumber 0x4E1B09B8 (0x05064E1B09B8) \*Mar 12 23:10:56.704: Vil LCP: I CONFREQ [ACKrcvd] id 2 len 14 \*Mar 12 23:10:56.704: Vil LCP: MagicNumber 0x595E7636 (0x0506595E7636) \*Mar 12 23:10:56.704: Vil LCP: PFC (0x0702) \*Mar 12 23:10:56.704: Vil LCP: ACFC (0x0802) \*Mar 12 23:10:56.704: Vil LCP: O CONFACK [ACKrcvd] id 2 len 14 \*Mar 12 23:10:56.708: Vil LCP: MagicNumber 0x595E7636 (0x0506595E7636) \*Mar 12 23:10:56.708: Vil LCP: PFC (0x0702) \*Mar 12 23:10:56.708: Vil LCP: ACFC (0x0802) \*Mar 12 23:10:56.708: Vil LCP: State is Open \*Mar 12 23:10:56.708: Vil PPP: Phase is AUTHENTICATING, by this end [0 sess, 0 load] \*Mar 12 23:10:56.708: Vi1 MS-CHAP: O CHALLENGE id 28 len 21 from angela \*Mar 12 23:10:56.852: Vi1 LCP: I IDENTIFY [Open] id 3 len 18 magic 0x595E7636 MSRASV5.00 \*Mar 12 23:10:56.872: Vi1 LCP: I IDENTIFY [Open] id 4 len 27 magic 0x595E7636 MSRAS-1- RSHANMUG-W2K1 \*Mar 12 23:10:56.880: Vi1 MS-CHAP: I RESPONSE id 28 len 57 from tac \*Mar 12 23:10:56.880: AAA: parse name=Virtual-Access1 idb type=21 tty=-1 \*Mar 12 23:10:56.880: AAA: name=Virtual-Access1 flags=0x11 type=5 shelf=0 slot=0 adapter=0 port=1 channel=0 \*Mar 12 23:10:56.884: AAA/MEMORY: create\_user (0x6273D024) user='tac' ruser='' port='Virtual-Access1' rem\_addr='' authen\_type=MSCHAP service=PPP priv=1 \*Mar 12 23:10:56.884: AAA/AUTHEN/START (3634835145): port='Virtual-Access1' list='' action=LOGIN service=PPP \*Mar 12 23:10:56.884: AAA/AUTHEN/START (3634835145): using default list \*Mar 12 23:10:56.884: AAA/AUTHEN/START (3634835145): Method=radius (radius) \*Mar 12 23:10:56.884: RADIUS: ustruct sharecount=0 \*Mar 12 23:10:56.884: RADIUS: Initial Transmit Virtual-Access1 id 173 10.200.20.245:1645, Access-Request, len 129 \*Mar 12 23:10:56.884: Attribute 4 6 0AC81402 \*Mar 12 23:10:56.884: Attribute 5 6 00000001 \*Mar 12 23:10:56.884: Attribute 61 6 00000001 \*Mar 12 23:10:56.884: Attribute 1 5 7461631A \*Mar 12 23:10:56.884: Attribute 26 16 000001370B0A0053 \*Mar 12 23:10:56.884: Attribute 26 58 0000013701341C01 \*Mar 12 23:10:56.884: Attribute 6 6 00000002 \*Mar 12 23:10:56.884: Attribute 7 6 00000001 \*Mar 12 23:10:56.900: RADIUS: Received from id 173 10.200.20.245:1645, Access-Accept, len 116 \*Mar 12 23:10:56.900: Attribute 7 6 00000001 \*Mar 12 23:10:56.900: Attribute 6 6 00000002 \*Mar 12 23:10:56.900: Attribute 25 32 502605A6 \*Mar 12 23:10:56.900: Attribute 26 40 000001370C22F6D5 \*Mar 12 23:10:56.900: Attribute 26 12 000001370A061C4E \*Mar 12

23:10:56.900: AAA/AUTHEN (3634835145): status = PASS \*Mar 12 23:10:56.900: Vil AAA/AUTHOR/LCP: Authorize LCP \*Mar 12 23:10:56.900: Vi1 AAA/AUTHOR/LCP (1995716469): Port='Virtual-Access1' list='' service=NET \*Mar 12 23:10:56.900: AAA/AUTHOR/LCP: Vi1 (1995716469) user='tac' \*Mar 12 23:10:56.900: Vi1 AAA/AUTHOR/LCP (1995716469): send AV service=ppp \*Mar 12 23:10:56.900: Vil AAA/AUTHOR/LCP (1995716469): send AV protocol=lcp \*Mar 12 23:10:56.900: Vi1 AAA/AUTHOR/LCP (1995716469): found list default \*Mar 12 23:10:56.904: Vil AAA/AUTHOR/LCP (1995716469): Method=radius (radius) \*Mar 12 23:10:56.904: RADIUS: unrecognized Microsoft VSA type 10 \*Mar 12 23:10:56.904: Vil AAA/AUTHOR (1995716469): Post authorization status = PASS\_REPL \*Mar 12 23:10:56.904: Vil AAA/AUTHOR/LCP: Processing AV service=ppp \*Mar 12 23:10:56.904: Vi1 AAA/AUTHOR/LCP: Processing AV mschap\_mppe\_keys\*1p1T11=1v101~11a1W11151\1V1M1#11Z1`1k1} 111 \*Mar 12 23:10:56.904: Vi1 MS-CHAP: O SUCCESS id 28 len 4 \*Mar 12 23:10:56.904: Vil PPP: Phase is UP [0 sess, 0 load] \*Mar 12 23:10:56.904: Vil AAA/AUTHOR/FSM: (0): Can we start IPCP? \*Mar 12 23:10:56.904: Vil AAA/AUTHOR/FSM (2094713042): Port='Virtual-Access1' list='' service=NET \*Mar 12 23:10:56.904: AAA/AUTHOR/FSM: Vil (2094713042) user='tac' \*Mar 12 23:10:56.904: Vil AAA/AUTHOR/FSM (2094713042): send AV service=ppp \*Mar 12 23:10:56.904: Vi1 AAA/AUTHOR/FSM (2094713042): send AV protocol=ip \*Mar 12 23:10:56.904: Vil AAA/AUTHOR/FSM (2094713042): found list default \*Mar 12 23:10:56.904: Vil AAA/AUTHOR/FSM (2094713042): Method=radius (radius) \*Mar 12 23:10:56.908: RADIUS: unrecognized Microsoft VSA type 10 \*Mar 12 23:10:56.908: Vil AAA/AUTHOR (2094713042): Post authorization status = PASS\_REPL \*Mar 12 23:10:56.908: Vil AAA/AUTHOR/FSM: We can start IPCP \*Mar 12 23:10:56.908: Vil IPCP: O CONFREQ [Closed] id 1 len 10 \*Mar 12 23:10:56.908: Vi1 IPCP: Address 172.16.10.100 (0x0306AC100A64) \*Mar 12 23:10:57.040: Vil CCP: I CONFREQ [Not negotiated] id 5 len 10 \*Mar 12 23:10:57.040: Vil CCP: MS-PPC supported bits 0x01000001 (0x120601000001) \*Mar 12 23:10:57.040: Vil LCP: O PROTREJ [Open] id 2 len 16 protocol CCP (0x80FD0105000A120601000001) \*Mar 12 23:10:57.052: Vi1 IPCP: I CONFREQ [REQsent] id 6 len 34 \*Mar 12 23:10:57.052: Vil IPCP: Address 0.0.0.0 (0x03060000000) \*Mar 12 23:10:57.052: Vil IPCP: PrimaryDNS 0.0.0.0 (0x81060000000) \*Mar 12 23:10:57.052: Vil IPCP: PrimaryWINS 0.0.0.0 (0x82060000000) \*Mar 12 23:10:57.052: Vil IPCP: SecondaryDNS 0.0.0.0 (0x83060000000) \*Mar 12 23:10:57.052: Vil IPCP: SecondaryWINS 0.0.0.0 (0x84060000000) \*Mar 12 23:10:57.052: Vil AAA/AUTHOR/IPCP: Start. Her address 0.0.0.0, we want 0.0.0.0 \*Mar 12 23:10:57.056: Vil AAA/AUTHOR/IPCP: Processing AV service=ppp \*Mar 12 23:10:57.056: Vil AAA/AUTHOR/IPCP: Processing AV mschap\_mppe\_keys\*1p1T11=1v101~11a1W11151\1V1M1#11Z1`1k1} 111 \*Mar 12 23:10:57.056: Vi1 AAA/AUTHOR/IPCP: Authorization succeeded \*Mar 12 23:10:57.056: Vil AAA/AUTHOR/IPCP: Done. Her address 0.0.0.0, we want 0.0.0.0 \*Mar 12 23:10:57.056: Vil IPCP: Pool returned 172.16.10.1 \*Mar 12 23:10:57.056: Vil IPCP: O CONFREJ [REQsent] id 6 len 28 \*Mar 12 23:10:57.056: Vil IPCP: PrimaryDNS 0.0.0.0 (0x81060000000) \*Mar 12 23:10:57.056: Vil IPCP: PrimaryWINS 0.0.0.0 (0x82060000000) \*Mar 12 23:10:57.056: Vil IPCP:

SecondaryDNS 0.0.0.0 (0x83060000000) \*Mar 12 23:10:57.056: Vil IPCP: SecondaryWINS 0.0.0.0 (0x84060000000) \*Mar 12 23:10:57.060: Vil IPCP: I CONFACK [REQsent] id 1 len 10 \*Mar 12 23:10:57.060: Vi1 IPCP: Address 172.16.10.100 (0x0306AC100A64) \*Mar 12 23:10:57.192: Vil IPCP: I CONFREQ [ACKrcvd] id 7 len 10 \*Mar 12 23:10:57.192: Vil IPCP: Address 0.0.0.0 (0x03060000000) \*Mar 12 23:10:57.192: Vi1 AAA/AUTHOR/IPCP: Start. Her address 0.0.0.0, we want 172.16.10.1 \*Mar 12 23:10:57.192: Vil AAA/AUTHOR/IPCP: Processing AV service=ppp \*Mar 12 23:10:57.192: Vi1 AAA/AUTHOR/IPCP: Processing AV mschap\_mppe\_keys\*1p1T11=1v101~11a1W11151\1V1M1#11Z1`1k1} 111 \*Mar 12 23:10:57.192: Vi1 AAA/AUTHOR/IPCP: Authorization succeeded \*Mar 12 23:10:57.192: Vil AAA/AUTHOR/IPCP: Done. Her address 0.0.0.0, we want 172.16.10.1 \*Mar 12 23:10:57.192: Vil IPCP: O CONFNAK [ACKrcvd] id 7 len 10 \*Mar 12 23:10:57.192: Vil IPCP: Address 172.16.10.1 (0x0306AC100A01) \*Mar 12 23:10:57.324: Vil IPCP: I CONFREQ [ACKrcvd] id 8 len 10 \*Mar 12 23:10:57.324: Vi1 IPCP: Address 172.16.10.1 (0x0306AC100A01) \*Mar 12 23:10:57.324: Vi1 AAA/AUTHOR/IPCP: Start. Her address 172.16.10.1, we want 172.16.10.1 \*Mar 12 23:10:57.324: Vi1 AAA/AUTHOR/IPCP (413757991): Port='Virtual-Access1' list='' service=NET \*Mar 12 23:10:57.324: AAA/AUTHOR/IPCP: Vi1 (413757991) user='tac' \*Mar 12 23:10:57.324: Vi1 AAA/AUTHOR/IPCP (413757991): send AV service=ppp \*Mar 12 23:10:57.324: Vil AAA/AUTHOR/IPCP (413757991): send AV protocol=ip \*Mar 12 23:10:57.324: Vi1 AAA/AUTHOR/IPCP (413757991): send AV addr\*172.16.10.1 \*Mar 12 23:10:57.324: Vil AAA/AUTHOR/IPCP (413757991): found list default \*Mar 12 23:10:57.324: Vil AAA/AUTHOR/IPCP (413757991): Method=radius (radius) \*Mar 12 23:10:57.324: RADIUS: unrecognized Microsoft VSA type 10 \*Mar 12 23:10:57.324: Vil AAA/AUTHOR (413757991): Post authorization status = PASS\_REPL \*Mar 12 23:10:57.324: Vil AAA/AUTHOR/IPCP: Reject 172.16.10.1, using 172.16.10.1 \*Mar 12 23:10:57.328: Vil AAA/AUTHOR/IPCP: Processing AV service=ppp \*Mar 12 23:10:57.328: Vil AAA/AUTHOR/IPCP: Processing AV mschap\_mppe\_keys\*1p1T11=1v101~11a1W11151\1V1M1#11Z1`1k1} 111 \*Mar 12 23:10:57.328: Vi1 AAA/AUTHOR/IPCP: Processing AV addr\*172.16.10.1 \*Mar 12 23:10:57.328: Vi1 AAA/AUTHOR/IPCP: Authorization succeeded \*Mar 12 23:10:57.328: Vil AAA/AUTHOR/IPCP: Done. Her address 172.16.10.1, we want 172.16.10.1 \*Mar 12 23:10:57.328: Vil IPCP: O CONFACK [ACKrcvd] id 8 len 10 \*Mar 12 23:10:57.328: Vil IPCP: Address 172.16.10.1 (0x0306AC100A01) \*Mar 12 23:10:57.328: Vil IPCP: State is Open \*Mar 12 23:10:57.332: Vil IPCP: Install route to 172.16.10.1 \*Mar 12 23:10:57.904: %LINEPROTO-5-UPDOWN: Line protocol on Interface Virtual-Access1, changed state to up \*Mar 12 23:11:06.324: Vil LCP: I ECHOREP [Open] id 1 len 12 magic 0x595E7636 \*Mar 12 23:11:06.324: Vil LCP: Received id 1, sent id 1, line up

#### angela#**show vpdn**

L2TP Tunnel and Session Information Total tunnels 1 sessions 1 LocID RemID Remote Name State Remote Address Port Sessions 8663 5 RSHANMUG-W2K1.c est 192.168.1.56 1701 1 LocID RemID TunID Intf Username State Last Chg Fastswitch 44 1 8663 Vil tac est 00:00:18 enabled %No active L2F tunnels
%No active PPTP tunnels
%No active PPTP tunnels
\*Mar 12 23:11:16.332: Vi1 LCP: I ECHOREP [Open] id 2 len 12 magic
0x595E7636
\*Mar 12 23:11:16.332: Vi1 LCP: Received id 2, sent id 2, line upsh caller
ip
Line UserIP AddressLocal NumberRemote Number<->
Vi1 tac172.16.10.1--in

angela#**show ip route** 

Codes: C - connected, S - static, I - IGRP, R - RIP, M - mobile, B - BGP D - EIGRP, EX - EIGRP external, O - OSPF, IA - OSPF inter area N1 - OSPF NSSA external type 1, N2 - OSPF NSSA external type 2 E1 - OSPF external type 1, E2 - OSPF external type 2, E - EGP i - IS-IS, L1 - IS-IS level-1, L2 - IS-IS level-2, ia - IS-IS inter area \* - candidate default, U - per-user static route, o - ODR P - periodic downloaded static route Gateway of last resort is 10.200.20.1 to network 0.0.0.0 172.16.0.0/16 is variably subnetted, 2 subnets, 2 masks C172.16.10.0/24 is directly connected, Loopback0 C172.16.10.1/32 is directly connected, Virtual-Access1 10.0.0/24 is subnetted, 1 subnets C10.200.20.0 is directly connected, Ethernet0/0 192.168.1.0/24 [1/0] via 10.200.20.250 S 0.0.0.0/0 [1/0] via 10.200.20.1 S\*

\*Mar 12 23:11:26.328: Vi1 LCP: I ECHOREP [Open] id 3 len 12 magic 0x595E7636 \*Mar 12 23:11:26.328: Vi1 LCP: Received id 3, sent id 3, line up172.16.10.1

angela#ping 172.16.10.1
Type escape sequence to abort.
Sending 5, 100-byte ICMP Echos to 172.16.10.1, timeout is 2 seconds:
!!!!!
Success rate is 100 percent (5/5), round-trip min/avg/max = 156/160/168 ms

### <u> 啟用加密</u>

在interface virtual-template 1下新增ppp encrypt mppe 40命令。確保在Microsoft客戶端中也選擇了 加密。

\*Mar 12 23:27:36.608: L2TP: I SCCRQ from RSHANMUG-W2K1.cisco.com tnl 13 \*Mar 12 23:27:36.608: Tnl 31311 L2TP: New tunnel created for remote RSHANMUG-W2K1.cisco.com, address 192.168.1.56 \*Mar 12 23:27:36.608: Tnl 31311 L2TP: O SCCRP to RSHANMUG-W2K1.cisco.com tnlid 13 \*Mar 12 23:27:36.612: Tnl 31311 L2TP: Tunnel state change from idle to wait-ctl-reply \*Mar 12 23:27:36.772: Tnl 31311 L2TP: I SCCCN from RSHANMUG-W2K1.cisco.com tnl 13 \*Mar 12 23:27:36.772: Tnl 31311 L2TP: Tunnel state change from wait-ctl-reply to established \*Mar 12 23:27:36.776: Tnl 31311 L2TP: SM State established \*Mar 12 23:27:36.780: Tnl 31311 L2TP: I ICRQ from RSHANMUG-W2K1.cisco.com tnl 13 \*Mar 12 23:27:36.780: Tnl/Cl 31311/52 L2TP: Session FS enabled \*Mar 12 23:27:36.780: Tnl/Cl 31311/52 L2TP: Session state change from idle to wait-connect \*Mar 12 23:27:36.780: Tnl/Cl 31311/52 L2TP: New session created \*Mar 12 23:27:36.780: Tnl/Cl 31311/52 L2TP: O ICRP to

RSHANMUG-W2K1.cisco.com 13/1 \*Mar 12 23:27:36.924: Tnl/Cl 31311/52 L2TP: I ICCN from RSHANMUG-W2K1.cisco.com tnl 13, cl 1 \*Mar 12 23:27:36.928: Tnl/Cl 31311/52 L2TP: Session state change from wait-connect to established \*Mar 12 23:27:36.928: Vi1 VPDN: Virtual interface created for \*Mar 12 23:27:36.928: Vil PPP: Phase is DOWN, Setup [0 sess, 0 load] \*Mar 12 23:27:36.928: Vil VPDN: Clone from Vtemplate 1 filterPPP=0 blocking \*Mar 12 23:27:36.972: Tnl/Cl 31311/52 L2TP: Session with no hwidb \*Mar 12 23:27:36.976: %LINK-3-UPDOWN: Interface Virtual-Access1, changed state to up \*Mar 12 23:27:36.976: Vil PPP: Using set call direction \*Mar 12 23:27:36.976: Vil PPP: Treating connection as a callin \*Mar 12 23:27:36.976: Vil PPP: Phase is ESTABLISHING, Passive Open [0 sess, 0 load] \*Mar 12 23:27:36.976: Vil LCP: State is Listen \*Mar 12 23:27:36.976: Vi1 VPDN: Bind interface direction=2 \*Mar 12 23:27:38.976: Vil LCP: TIMEout: State Listen \*Mar 12 23:27:38.976: Vil AAA/AUTHOR/FSM: (0): LCP succeeds trivially \*Mar 12 23:27:38.976: Vi1 LCP: O CONFREQ [Listen] id 1 len 15 \*Mar 12 23:27:38.976: Vi1 LCP: AuthProto MS-CHAP (0x0305C22380) \*Mar 12 23:27:38.976: Vil LCP: MagicNumber 0x4E2A5593 (0x05064E2A5593) \*Mar 12 23:27:38.984: Vil LCP: I CONFREQ [REQsent] id 1 len 44 \*Mar 12 23:27:38.984: Vil LCP: MagicNumber 0x4B4817ED (0x05064B4817ED) \*Mar 12 23:27:38.984: Vi1 LCP: PFC (0x0702) \*Mar 12 23:27:38.984: Vi1 LCP: ACFC (0x0802) \*Mar 12 23:27:38.984: Vi1 LCP: Callback 6 (0x0D0306) \*Mar 12 23:27:38.984: Vil LCP: MRRU 1614 (0x1104064E) \*Mar 12 23:27:38.984: Vil LCP: EndpointDisc 1 Local \*Mar 12 23:27:38.984: Vil LCP: (0x1317012E07E41982EB4EF790F1BF1862) \*Mar 12 23:27:38.984: Vi1 LCP: (0x10D0AC000000A) \*Mar 12 23:27:38.984: Vil LCP: O CONFREJ [REQsent] id 1 len 34 \*Mar 12 23:27:38.984: Vi1 LCP: Callback 6 (0x0D0306) \*Mar 12 23:27:38.984: Vi1 LCP: MRRU 1614 (0x1104064E) \*Mar 12 23:27:38.984: Vil LCP: EndpointDisc 1 Local \*Mar 12 23:27:38.988: Vi1 LCP: (0x1317012E07E41982EB4EF790F1BF1862) \*Mar 12 23:27:38.988: Vi1 LCP: (0x10D0AC000000A) \*Mar 12 23:27:39.096: Vil LCP: I CONFACK [REQsent] id 1 len 15 \*Mar 12 23:27:39.096: Vil LCP: AuthProto MS-CHAP (0x0305C22380) \*Mar 12 23:27:39.096: Vi1 LCP: MagicNumber 0x4E2A5593 (0x05064E2A5593) \*Mar 12 23:27:39.128: Vil LCP: I CONFREQ [ACKrcvd] id 2 len 14 \*Mar 12 23:27:39.128: Vi1 LCP: MagicNumber 0x4B4817ED (0x05064B4817ED) \*Mar 12 23:27:39.128: Vil LCP: PFC (0x0702) \*Mar 12 23:27:39.128: Vil LCP: ACFC (0x0802) \*Mar 12 23:27:39.128: Vi1 LCP: O CONFACK [ACKrcvd] id 2 len 14 \*Mar 12 23:27:39.128: Vil LCP: MagicNumber 0x4B4817ED (0x05064B4817ED) \*Mar 12 23:27:39.128: Vi1 LCP: PFC (0x0702) \*Mar 12 23:27:39.128: Vil LCP: ACFC (0x0802) \*Mar 12 23:27:39.128: Vil LCP: State is Open \*Mar 12 23:27:39.128: Vil PPP: Phase is AUTHENTICATING, by this end [0 sess, 0 load] \*Mar 12 23:27:39.128: Vil MS-CHAP: O CHALLENGE id 32 len 21 from angela \*Mar 12 23:27:39.260: Vil LCP: I IDENTIFY [Open] id 3 len 18 magic 0x4B4817ED MSRASV5.00 \*Mar 12 23:27:39.288: Vi1 LCP: I IDENTIFY [Open] id 4 len 27 magic 0x4B4817ED MSRAS-1- RSHANMUG-W2K1 \*Mar 12 23:27:39.296: Vil MS-CHAP: I RESPONSE id 32 len 57 from tac \*Mar 12 23:27:39.296: AAA: parse name=Virtual-Access1 idb type=21 tty=-1 \*Mar 12 23:27:39.296: AAA: name=Virtual-Access1 flags=0x11 type=5 shelf=0 slot=0 adapter=0 port=1 channel=0 \*Mar 12 23:27:39.296: AAA/MEMORY: create\_user (0x6273D528) user='tac' ruser='' port='Virtual-Access1' rem\_addr='' authen\_type=MSCHAP service=PPP priv=1 \*Mar 12 23:27:39.296: AAA/AUTHEN/START (2410248116): port='Virtual-Access1'

list='' action=LOGIN service=PPP \*Mar 12 23:27:39.296: AAA/AUTHEN/START (2410248116): using default list \*Mar 12 23:27:39.296: AAA/AUTHEN/START (2410248116): Method=radius (radius) \*Mar 12 23:27:39.296: RADIUS: ustruct sharecount=0 \*Mar 12 23:27:39.300: RADIUS: Initial Transmit Virtual-Access1 id 181 10.200.20.245:1645, Access-Request, len 129 \*Mar 12 23:27:39.300: Attribute 4 6 0AC81402 Attribute 5 6 00000001 \*Mar 12 23:27:39.300: Attribute 61 6 00000001 \*Mar 12 23:27:39.300: \*Mar 12 23:27:39.300: Attribute 1 5 7461631A \*Mar 12 23:27:39.300: Attribute 26 16 000001370B0AFC72 \*Mar 12 23:27:39.300: Attribute 26 58 0000013701342001 Attribute 6 6 0000002 \*Mar 12 23:27:39.300: \*Mar 12 23:27:39.300: Attribute 7 6 0000001 \*Mar 12 23:27:39.312: RADIUS: Received from id 181 10.200.20.245:1645, Access-Accept, len 116 Attribute 7 6 0000001 \*Mar 12 23:27:39.312: \*Mar 12 23:27:39.312: Attribute 6 6 0000002 \*Mar 12 23:27:39.312: Attribute 25 32 502E05AE \*Mar 12 23:27:39.312: Attribute 26 40 000001370C225042 \*Mar 12 23:27:39.312: Attribute 26 12 000001370A06204E \*Mar 12 23:27:39.312: AAA/AUTHEN (2410248116): status = PASS \*Mar 12 23:27:39.316: Vil AAA/AUTHOR/LCP: Authorize LCP \*Mar 12 23:27:39.316: Vil AAA/AUTHOR/LCP (2365724222): Port='Virtual-Access1' list='' service=NET \*Mar 12 23:27:39.316: AAA/AUTHOR/LCP: Vi1 (2365724222) user='tac' \*Mar 12 23:27:39.316: Vil AAA/AUTHOR/LCP (2365724222): send AV service=ppp \*Mar 12 23:27:39.316: Vi1 AAA/AUTHOR/LCP (2365724222): send AV protocol=lcp \*Mar 12 23:27:39.316: Vi1 AAA/AUTHOR/LCP (2365724222): found list default \*Mar 12 23:27:39.316: Vi1 AAA/AUTHOR/LCP (2365724222): Method=radius (radius) \*Mar 12 23:27:39.316: RADIUS: unrecognized Microsoft VSA type 10 \*Mar 12 23:27:39.316: Vi1 AAA/AUTHOR (2365724222): Post authorization status = PASS\_REPL \*Mar 12 23:27:39.316: Vil AAA/AUTHOR/LCP: Processing AV service=ppp \*Mar 12 23:27:39.316: Vil AAA/AUTHOR/LCP: Processing AV mschap\_mppe\_keys\*1p1T11=1v101~11a1W11151\1V1M1#11Z1`1k1}111 \*Mar 12 23:27:39.316: Vi1 MS-CHAP: O SUCCESS id 32 len 4 \*Mar 12 23:27:39.316: Vil PPP: Phase is UP [0 sess, 0 load] \*Mar 12 23:27:39.316: Vil AAA/AUTHOR/FSM: (0): Can we start IPCP? \*Mar 12 23:27:39.320: Vi1 AAA/AUTHOR/FSM (1499311111): Port='Virtual-Access1' list='' service=NET \*Mar 12 23:27:39.320: AAA/AUTHOR/FSM: Vil (1499311111) user='tac' \*Mar 12 23:27:39.320: Vil AAA/AUTHOR/FSM (1499311111): send AV service=ppp \*Mar 12 23:27:39.320: Vil AAA/AUTHOR/FSM (1499311111): send AV protocol=ip \*Mar 12 23:27:39.320: Vil AAA/AUTHOR/FSM (1499311111): found list default \*Mar 12 23:27:39.320: Vi1 AAA/AUTHOR/FSM (1499311111): Method=radius (radius) \*Mar 12 23:27:39.320: RADIUS: unrecognized Microsoft VSA type 10 \*Mar 12 23:27:39.320: Vil AAA/AUTHOR (1499311111): Post authorization status = PASS\_REPL \*Mar 12 23:27:39.320: Vil AAA/AUTHOR/FSM: We can start IPCP \*Mar 12 23:27:39.320: Vil IPCP: O CONFREQ [Closed] id 1 len 10 \*Mar 12 23:27:39.320: Vil IPCP: Address 172.16.10.100 (0x0306AC100A64) \*Mar 12 23:27:39.320: Vil AAA/AUTHOR/FSM: (0): Can we start CCP? \*Mar 12 23:27:39.320: Vi1 AAA/AUTHOR/FSM (327346364): Port='Virtual-Access1' list='' service=NET \*Mar 12 23:27:39.324: AAA/AUTHOR/FSM: Vi1 (327346364) user='tac' \*Mar 12 23:27:39.324: Vil AAA/AUTHOR/FSM (327346364): send AV service=ppp \*Mar 12 23:27:39.324: Vi1 AAA/AUTHOR/FSM (327346364): send AV protocol=ccp \*Mar 12 23:27:39.324: Vil AAA/AUTHOR/FSM (327346364): found list default \*Mar 12 23:27:39.324: Vil AAA/AUTHOR/FSM (327346364): Method=radius (radius) \*Mar 12 23:27:39.324: RADIUS: unrecognized Microsoft VSA type 10

\*Mar 12 23:27:39.324: Vil AAA/AUTHOR (327346364): Post authorization status = PASS\_REPL \*Mar 12 23:27:39.324: Vil AAA/AUTHOR/FSM: We can start CCP \*Mar 12 23:27:39.324: Vil CCP: O CONFREQ [Closed] id 1 len 10 \*Mar 12 23:27:39.324: Vi1 CCP: MS-PPC supported bits 0x01000020 (0x120601000020) \*Mar 12 23:27:39.460: Vil CCP: I CONFREQ [REQsent] id 5 len 10 \*Mar 12 23:27:39.460: Vil CCP: MS-PPC supported bits 0x01000001 (0x120601000001) \*Mar 12 23:27:39.460: Vil AAA/AUTHOR/FSM: Check for unauthorized mandatory AV's \*Mar 12 23:27:39.460: Vil AAA/AUTHOR/FSM: Processing AV service=ppp \*Mar 12 23:27:39.460: Vil AAA/AUTHOR/FSM: Processing AV mschap\_mppe\_keys\*1p1T11=1v101~11a1W11151\1V1M1#11Z1`1k1}111 \*Mar 12 23:27:39.460: Vil AAA/AUTHOR/FSM: Succeeded \*Mar 12 23:27:39.464: Vil CCP: O CONFNAK [REQsent] id 5 len 10 \*Mar 12 23:27:39.464: Vi1 CCP: MS-PPC supported bits 0x01000020 (0x120601000020) \*Mar 12 23:27:39.472: Vil IPCP: I CONFREQ [REQsent] id 6 len 34 \*Mar 12 23:27:39.472: Vil IPCP: Address 0.0.0.0 (0x03060000000) \*Mar 12 23:27:39.472: Vil IPCP: PrimaryDNS 0.0.0.0 (0x81060000000) \*Mar 12 23:27:39.472: Vil IPCP: PrimaryWINS 0.0.0.0 (0x82060000000) \*Mar 12 23:27:39.472: Vil IPCP: SecondaryDNS 0.0.0.0 (0x83060000000) \*Mar 12 23:27:39.472: Vil IPCP: SecondaryWINS 0.0.0.0 (0x84060000000) \*Mar 12 23:27:39.472: Vil AAA/AUTHOR/IPCP: Start. Her address 0.0.0.0, we want 0.0.0.0 \*Mar 12 23:27:39.472: Vil AAA/AUTHOR/IPCP: Processing AV service=ppp \*Mar 12 23:27:39.472: Vil AAA/AUTHOR/IPCP: Processing AV mschap\_mppe\_keys\*1p1T11=1v101~11a1W11151\1V1M1#11Z1`1k1}111 \*Mar 12 23:27:39.472: Vil AAA/AUTHOR/IPCP: Authorization succeeded \*Mar 12 23:27:39.472: Vil AAA/AUTHOR/IPCP: Done. Her address 0.0.0.0, we want 0.0.0.0 \*Mar 12 23:27:39.472: Vil IPCP: Pool returned 172.16.10.1 \*Mar 12 23:27:39.476: Vil IPCP: O CONFREJ [REQsent] id 6 len 28 \*Mar 12 23:27:39.476: Vil IPCP: PrimaryDNS 0.0.0.0 (0x81060000000) \*Mar 12 23:27:39.476: Vil IPCP: PrimaryWINS 0.0.0.0 (0x82060000000) SecondaryDNS 0.0.0.0 (0x83060000000) SecondaryWINS 0.0.0.0 (0x840600000000) \*Mar 12 23:27:39.476: Vi1 IPCP: \*Mar 12 23:27:39.476: Vil IPCP: \*Mar 12 23:27:39.480: Vil IPCP: I CONFACK [REQsent] id 1 len 10 \*Mar 12 23:27:39.484: Vil IPCP: Address 172.16.10.100 (0x0306AC100A64) \*Mar 12 23:27:39.488: Vil CCP: I CONFACK [REQsent] id 1 len 10 \*Mar 12 23:27:39.488: Vi1 CCP: MS-PPC supported bits 0x01000020 (0x120601000020) \*Mar 12 23:27:39.596: Vil CCP: I CONFREQ [ACKrcvd] id 7 len 10 \*Mar 12 23:27:39.596: Vil CCP: MS-PPC supported bits 0x01000020 (0x120601000020) \*Mar 12 23:27:39.596: Vil AAA/AUTHOR/FSM: Check for unauthorized mandatory AV's \*Mar 12 23:27:39.596: Vil AAA/AUTHOR/FSM: Processing AV service=ppp \*Mar 12 23:27:39.596: Vil AAA/AUTHOR/FSM: Processing AV mschap\_mppe\_keys\*1p1T11=1v101~11a1W11151\1V1M1#11Z1`1k1}111 \*Mar 12 23:27:39.596: Vil AAA/AUTHOR/FSM: Succeeded \*Mar 12 23:27:39.596: Vil CCP: O CONFACK [ACKrcvd] id 7 len 10 \*Mar 12 23:27:39.596: Vil CCP: MS-PPC supported bits 0x01000020 (0x120601000020) \*Mar 12 23:27:39.596: Vil CCP: State is Open \*Mar 12 23:27:39.600: Vil MPPE: Generate keys using RADIUS data \*Mar 12 23:27:39.600: Vil MPPE: Initialize keys \*Mar 12 23:27:39.600: Vil MPPE: [40 bit encryption] [stateless mode] \*Mar 12 23:27:39.620: Vil IPCP: I CONFREQ [ACKrcvd] id 8 len 10 \*Mar 12 23:27:39.620: Vil IPCP: Address 0.0.0.0 (0x03060000000) \*Mar 12 23:27:39.620: Vil AAA/AUTHOR/IPCP: Start. Her address 0.0.0.0, we want 172.16.10.1 \*Mar 12 23:27:39.620: Vi1 AAA/AUTHOR/IPCP: Processing AV service=ppp

\*Mar 12 23:27:39.620: Vil AAA/AUTHOR/IPCP: Processing AV mschap\_mppe\_keys\*1p1T11=1v101~11a1W11151\1V1M1#11Z1`1k1}111 \*Mar 12 23:27:39.620: Vil AAA/AUTHOR/IPCP: Authorization succeeded \*Mar 12 23:27:39.620: Vil AAA/AUTHOR/IPCP: Done. Her address 0.0.0.0, we want 172.16.10.1 \*Mar 12 23:27:39.624: Vil IPCP: O CONFNAK [ACKrcvd] id 8 len 10 \*Mar 12 23:27:39.624: Vi1 IPCP: Address 172.16.10.1 (0x0306AC100A01) \*Mar 12 23:27:39.756: Vil IPCP: I CONFREQ [ACKrcvd] id 9 len 10 \*Mar 12 23:27:39.756: Vil IPCP: Address 172.16.10.1 (0x0306AC100A01) \*Mar 12 23:27:39.756: Vil AAA/AUTHOR/IPCP: Start. Her address 172.16.10.1, we want 172.16.10.1 \*Mar 12 23:27:39.756: Vil AAA/AUTHOR/IPCP (2840659706): Port='Virtual-Access1' list='' service=NET \*Mar 12 23:27:39.756: AAA/AUTHOR/IPCP: Vi1 (2840659706) user='tac' \*Mar 12 23:27:39.756: Vil AAA/AUTHOR/IPCP (2840659706): send AV service=ppp \*Mar 12 23:27:39.756: Vil AAA/AUTHOR/IPCP (2840659706): send AV protocol=ip \*Mar 12 23:27:39.756: Vil AAA/AUTHOR/IPCP (2840659706): send AV addr\*172.16.10.1 \*Mar 12 23:27:39.756: Vi1 AAA/AUTHOR/IPCP (2840659706): found list default \*Mar 12 23:27:39.756: Vil AAA/AUTHOR/IPCP (2840659706): Method=radius (radius) \*Mar 12 23:27:39.756: RADIUS: unrecognized Microsoft VSA type 10 \*Mar 12 23:27:39.756: Vil AAA/AUTHOR (2840659706): Post authorization status = PASS\_REPL \*Mar 12 23:27:39.756: Vi1 AAA/AUTHOR/IPCP: Reject 172.16.10.1, using 172.16.10.1 \*Mar 12 23:27:39.760: Vil AAA/AUTHOR/IPCP: Processing AV service=ppp \*Mar 12 23:27:39.760: Vil AAA/AUTHOR/IPCP: Processing AV mschap\_mppe\_keys\*1p1T11=1v101~11a1W11151\1V1M1#11Z1`1k1}111 \*Mar 12 23:27:39.760: Vil AAA/AUTHOR/IPCP: Processing AV addr\*172.16.10.1 \*Mar 12 23:27:39.760: Vil AAA/AUTHOR/IPCP: Authorization succeeded \*Mar 12 23:27:39.760: Vil AAA/AUTHOR/IPCP: Done. Her address 172.16.10.1, we want 172.16.10.1 \*Mar 12 23:27:39.760: Vil IPCP: O CONFACK [ACKrcvd] id 9 len 10 \*Mar 12 23:27:39.760: Vil IPCP: Address 172.16.10.1 (0x0306AC100A01) \*Mar 12 23:27:39.760: Vil IPCP: State is Open \*Mar 12 23:27:39.764: Vil IPCP: Install route to 172.16.10.1 \*Mar 12 23:27:40.316: %LINEPROTO-5-UPDOWN: Line protocol on Interface Virtual-Access1, changed state to up \*Mar 12 23:27:46.628: Vi1 LCP: I ECHOREP [Open] id 1 len 12 magic 0x4B4817ED \*Mar 12 23:27:46.628: Vil LCP: Received id 1, sent id 1, line up \*Mar 12 23:27:56.636: Vil LCP: I ECHOREP [Open] id 2 len 12 magic 0x4B4817ED \*Mar 12 23:27:56.636: Vil LCP: Received id 2, sent id 2, line upcaller ip Line UserIP AddressLocal NumberRemote Number <-> tac172.16.10.1--in Vi1 angela#show ppp mppe virtual-Access 1 Interface Virtual-Access1 (current connection) Software encryption, 40 bit encryption, Stateless mode packets encrypted = 0 packets decrypted= 16 sent CCP resets = 0 receive CCP resets = 0next tx coherency = 0 next rx coherency= 16 tx key changes = 0rx key changes= 16 rx pkt dropped = 0 rx out of order pkt= 0 rx missed packets = 0 \*Mar 12 23:28:06.604: Vil LCP: I ECHOREP [Open] id 3 len 12 magic 0x4B4817ED \*Mar 12 23:28:06.604: Vil LCP: Received id 3, sent id 3, line up

#### angela#**ping 172.16.10.1**

Type escape sequence to abort.

```
Sending 5, 100-byte ICMP Echos to 172.16.10.1, timeout is 2 seconds:
1111
Success rate is 100 percent (5/5), round-trip min/avg/max = 188/196/204 ms
angela#show ppp mppe virtual-Access 1
Interface Virtual-Access1 (current connection)
Software encryption, 40 bit encryption, Stateless mode
packets encrypted = 5 packets decrypted= 22
                       receive CCP resets = 0
sent CCP resets = 0
next tx coherency = 5 next rx coherency= 22
tx key changes = 5 rx key changes= 22
rx pkt dropped = 0
                     rx out of order pkt= 0
rx missed packets = 0
angela#ping 172.16.10.1
Type escape sequence to abort.
Sending 5, 100-byte ICMP Echos to 172.16.10.1, timeout is 2 seconds:
11111
Success rate is 100 percent (5/5), round-trip min/avg/max = 184/200/232 ms
angela#ping 172.16.10.1sh ppp mppe virtual-Access 1
Interface Virtual-Access1 (current connection)
Software encryption, 40 bit encryption, Stateless mode
packets encrypted = 10
                        packets decrypted= 28
sent CCP resets = 0
                       receive CCP resets = 0
next tx coherency = 10 next rx coherency= 28
tx key changes = 10 rx key changes= 28
rx pkt dropped = 0 rx out of order pkt= 0
rx missed packets = 0
angela#
```

# <u>debug和show命令</u>

使用 debug 指令之前,請先參閱 <u>有關 Debug 指令的重要資訊。</u>

<u>輸出直譯器工具</u>(僅供<u>已註冊</u>客戶使用)(OIT)支援某些**show**命令。使用OIT檢視**show**命令輸出的分析 。

如果操作失敗,則最小的debug命令包括:

- debug aaa authentication 顯示有關AAA/TACACS+身份驗證的資訊。
- debug aaa authorization 顯示有關AAA/TACACS+授權的資訊。
- debug ppp negotiation 顯示在PPP啟動期間傳輸的PPP資料包,其中協商了PPP選項。
- debug ppp authentication 顯示身份驗證協定消息,包括質詢身份驗證協定(CHAP)資料包交換和密碼身份驗證協定(PAP)交換。
- debug radius 顯示與RADIUS關聯的詳細調試資訊。

如果驗證有效,但Microsoft點對點加密(MPPE)加密出現問題,請使用以下命令之一:

- debug ppp mppe packet 顯示所有傳入傳出MPPE流量。
- debug ppp mppe event 顯示關鍵MPPE事件。
- debug ppp mppe detailed 顯示詳細的MPPE資訊。
- debug vpdn l2x-packets 顯示有關2級轉發(L2F)協定標頭和狀態的消息。
- debug vpdn events 顯示有關屬於正常隧道建立或關閉一部分的事件的消息。
- debug vpdn errors 顯示阻止隧道建立的錯誤或導致已建立的隧道關閉的錯誤。
- debug vpdn packets 顯示交換的每個協定資料包。此選項可能導致大量調試消息,通常只能 在具有單個活動會話的調試機箱上使用。
- show vpdn 顯示有關虛擬專用撥接網路(VPDN)中作用中L2F通訊協定通道和訊息識別符號的

資訊。

您還可以使用show vpdn?命令檢視其他vpdn特定的show命令。

# <u>分割通道</u>

假設網關路由器是Internet服務提供商(ISP)路由器。當PC上啟動點對點通道通訊協定(PPTP)通道時 ,PPTP路由所安裝的度量高於之前的預設值,因此會失去網際網路連線。為了解決此問題,請修 改Microsoft路由以刪除預設路由並重新安裝預設路由(需要知道分配了PPTP客戶端的IP地址;目前 的範例為172.16.10.1):

route delete 0.0.0.0 route add 0.0.0.0 mask 0.0.0.0 192.168.1.47 metric 1 route add 172.16.10.1 mask 255.255.255.0 192.168.1.47 metric 1

# <u>疑難排解</u>

本節提供的資訊可用於對組態進行疑難排解。

### <u>問題1:未禁用IPSec</u>

症狀

PC使用者看到以下消息:

Error connecting to L2TP: Error 781: The encryption attempt failed because no valid certificate was found.

### 解決方案

轉到Virtual Private Connection視窗的Properties部分,然後按一下Security頁籤。禁用Require Data Encryption選項。

## <u>問題2:錯誤789</u>

### 症狀

L2TP連線嘗試失敗,因為安全層在與遠端電腦的初始協商期間遇到處理錯誤。

由於L2TP不提供加密,因此Microsoft遠端訪問和策略代理服務會建立用於L2TP流量的策略。這適 用於Microsoft Windows 2000 Advanced Server、Microsoft Windows 2000 Server和Microsoft Windows 2000 Professional。

### 解決方案

使用登錄檔編輯器(Regedt32.exe)新增新的登錄檔項以禁用IPSec。有關Regedt32.exe,請參閱 Microsoft文檔或Microsoft幫助主題。

您必須將ProhibitIpSec登錄檔值新增到L2TP或IPSec連線的每個基於Windows 2000的終端電腦,以

防止建立L2TP和IPSec流量的自動過濾器。當ProhibitIpSec登錄檔值設定為1時,基於Windows 2000的電腦不會建立使用CA身份驗證的自動過濾器。而是檢查本地或Active Directory IPSec策略。 若要將ProhibitIpSec登錄檔值新增到基於Windows 2000的電腦,請使用Regedt32.exe在登錄檔中 查詢此項:

HKEY\_LOCAL\_MACHINE\System\CurrentControlSet\Services\Rasman\Parameters 將此登錄檔值新增到此項:

Value Name: ProhibitIpSec Data Type: REG\_DWORD Value: 1 **注意:**要使更改生效,必須重新啟動基於Windows 2000的電腦。

### 問題3:通道驗證問題

建立通道之前,使用者在NAS或LNS進行驗證。客戶端啟動的隧道(如來自Microsoft客戶端的 L2TP)不需要此功能。

PC使用者看到以下消息:

Connecting to 10.200.20.2.. Error 651: The modem(or other connecting device) has reported an error. Router debugs: \*Mar 12 23:03:47.124: L2TP: I SCCRQ from RSHANMUG-W2K1.cisco.com tnl 1 \*Mar 12 23:03:47.124: Tnl 30107 L2TP: New tunnel created for remote RSHANMUG-W2K1.cisco.com, address 192.168.1.56 \*Mar 12 23:03:47.124: Tnl 30107 L2TP: O SCCRP to RSHANMUG-W2K1.cisco.com tnlid 1 \*Mar 12 23:03:47.124: Tnl 30107 L2TP: Tunnel state change from idle to wait-ctl-reply \*Mar 12 23:03:47.308: Tnl 30107 L2TP: I SCCCN from RSHANMUG-W2K1.cisco.com tnl 1 \*Mar 12 23:03:47.308: Tnl 30107 L2TP: Got a Challenge Response in SCCCN from RSHANMUG-W2K1.cisco.com \*Mar 12 23:03:47.308: AAA: parse name= idb type=-1 tty=-1 \*Mar 12 23:03:47.308: AAA/MEMORY: create\_user (0x6273D528) user='angela' ruser='' port='' rem\_addr='' authen\_type=CHAP service=PPP priv=1 \*Mar 12 23:03:47.308: AAA/AUTHEN/START (4077585132): port='' list='default' action=SENDAUTH service=PPP \*Mar 12 23:03:47.308: AAA/AUTHEN/START (4077585132): found list default \*Mar 12 23:03:47.308: AAA/AUTHEN/START (4077585132): Method=radius (radius) \*Mar 12 23:03:47.308: AAA/AUTHEN/SENDAUTH (4077585132): no authenstruct hwidb \*Mar 12 23:03:47.308: AAA/AUTHEN/SENDAUTH (4077585132): Failed sendauthen for angela \*Mar 12 23:03:47.308: AAA/AUTHEN (4077585132): status = FAIL \*Mar 12 23:03:47.308: AAA/AUTHEN/START (4077585132): Method=LOCAL \*Mar 12 23:03:47.308: AAA/AUTHEN (4077585132): SENDAUTH no password for angela \*Mar 12 23:03:47.308: AAA/AUTHEN (4077585132): status = ERROR \*Mar 12 23:03:47.308: AAA/AUTHEN/START (4077585132): no methods left to try \*Mar 12 23:03:47.308: AAA/AUTHEN (4077585132): status = ERROR \*Mar 12 23:03:47.308: AAA/AUTHEN/START (4077585132): failed to authenticate \*Mar 12 23:03:47.308: VPDN: authentication failed, couldn't find user information for angela

\*Mar 12 23:03:47.308: AAA/MEMORY: free\_user (0x6273D528) user='angela'
ruser='' port='' rem\_addr='' authen\_type=CHAP service=PPP priv=1
\*Mar 12 23:03:47.312: Tnl 30107 L2TP: 0 StopCCN to
RSHANMUG-W2K1.cisco.com tnlid 1
\*Mar 12 23:03:47.312: Tnl 30107 L2TP: Tunnel state change from
wait-ctl-reply to shutting-down
\*Mar 12 23:03:47.320: Tnl 30107 L2TP: Shutdown tunnel
\*Mar 12 23:03:47.320: Tnl 30107 L2TP: Tunnel state change from
shutting-down to idle
\*Mar 12 23:03:47.324: L2TP: Could not find tunnel for tnl 30107, discarding
ICRQ ns 3 nr 1
\*Mar 12 23:03:47.448: L2TP: Could not find tunnel for tnl 30107, discarding
ICRQ ns 3 nr 2

# 相關資訊

- <u>第二層通道通訊協定(L2TP)</u>
- 使用數位證書的Windows 2000和VPN 3000集中器之間的L2TP Over IPsec配置示例
- 使用證書在PIX防火牆和Windows 2000 PC之間配置L2TP Over IPSec
- 第2層通道通訊協定
- 配置虛擬專用網路
- 使用RADIUS設定第2層通道通訊協定驗證
- 技術支援與文件 Cisco Systems